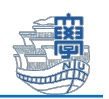

## Windows へのログインを長崎大学 Microsoft アカウントでサイン

## インしている場合の解除方法

卒業・修了すると、長崎大学 Microsoft アカウントは停止されます。 Windows へのログインを長崎大学 Microsoft アカウントでサインインしている場合は、 Windows にサインインできなくなりますので必ず解除を行ってください。

◆長崎大学 Microsoft アカウント

長大 ID@ms.nagasaki-u.ac.jp 例)bb12345678@ms.nagasaki-u.ac.jp

## (1) 長崎大学 Microsoft アカウントで サインインしているかの確認方法

※Windows にサインインするアカウントが複数ある場合は、すべてのアカウントで確認してください。

「スタート」>「設定」>「アカウント」>「ユーザーの情報」をクリックします。

| Q 検索                            |                                                          |
|---------------------------------|----------------------------------------------------------|
| 設定                              |                                                          |
| ← 設定                            |                                                          |
| テスト学部学生<br>)ms.nagasaki-u.ac.jp | アカウント                                                    |
| 設定の検索 Q                         | テスト 学部学生<br>@ms.nagasaki-u.ac.jp<br>管理者                  |
| <ul> <li>システム</li> </ul>        |                                                          |
| ଃ Bluetooth とデバイス               | o_ ユーザーの情報                                               |
| 💎 ネットワークとインターネット                | OE プロファイルの写真                                             |
| 🥖 個人用設定                         | メールとアカウント<br>メール、カレンダー、連絡生で使用するアカウント                     |
| <b>₽</b> アプリ                    | 入一ル、カレノナー、速電元、(文用する)カリノー                                 |
| - アカウント                         | サインインオプション<br>Windows Hello、セキュリティキー、パスワード、動的ロック         |
| ⑤ 時刻と言語                         |                                                          |
| <i>€</i> ∎ ゲーム                  | その他のユーサー<br>デバイスアクセス、職場または学校のユーザー、キオスクに割り当てられたアクセス権を持つアカ |

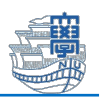

 ユーザー情報のユーザー名の下に、長崎大学 Microsoft アカウントが表示されている場合 は、Windows に長崎大学 Microsoft アカウントでサインインをしています。 以下のマニュアル通り、作業を行ってください。

※ユーザー名の下に個人の Microsoft アカウントまたはローカルアカウントと表示されて いる場合は、以下の作業を行う必要はありません。

| アカウン  | - > ユーザーの情報                                             |
|-------|---------------------------------------------------------|
| Ř     | <mark>テスト 学部学生</mark><br>bb @ms.nagasaki-u.ac.jp<br>管理者 |
| 写真の調整 |                                                         |
| ◎ 写真な | を撮る                                                     |

次ページから「長崎大学 Microsoft アカウントでのサインインをローカルアカウントのサインインに切り替える方法」をご案内します。

- (2) 長崎大学 Microsoft アカウントでのサインインをローカルアカウントのサイン インに切り替える方法
   ※個人の Microsoft アカウントまたはローカルアカウントでサインインしている場合 は、以下の作業を行う必要はありません。
   ※データが消えてしまう場合があります。必ずデータのバックアップを行ってください。
  - 1. ローカルアカウントを作成します。

「アカウント」>「その他のユーザー」をクリックします。

| 🔜 システム            |                |    | D'EN                                                                        |
|-------------------|----------------|----|-----------------------------------------------------------------------------|
| 🚯 Bluetooth とデバイフ | τ.             | 8= | ユーザーの情報                                                                     |
| マ ネットワークとインター     | ネット            | 0- | プロファイルの写真                                                                   |
| 🥖 個人用設定           |                |    | メールとアカウント                                                                   |
| ע"ד 👔             |                |    | メール、ガレフラー、連結元で使用するアガラフト                                                     |
| 💄 アカウント           |                | Þ  | <b>サインイン オプション</b><br>Windows Hello、セキュリティ キー、パスワード、動的ロック                   |
| 時刻と言語             | _              |    |                                                                             |
| <i></i>           |                | Ç  | <b>その他のユーザー</b><br>デバイス アクセス、職場または学校のユーザー、キオスクに割り <mark>当てられたアクセス権を持</mark> |
| 🏋 アクセシビリティ        |                |    |                                                                             |
| 🤍 プライバシーとセキュリ     | <del>7</del> 1 |    | <b>Windows バックアップ</b><br>ファイル、アプリ、設定をバックアップして、デバイス間で復元                      |
| Windows Update    |                | Ô  | 職場または学校にアクセスする<br>メール、アプリ、ネットワークなどの組織リソース                                   |

2. "他のユーザー"にある「アカウントの追加」をクリックします。

| 他のユーザー        |          |
|---------------|----------|
| その他のユーザーを追加する | アカウントの追加 |
|               |          |

3. 下記の画面が出たら、「このユーザーのサインイン情報がありません」をクリックしま す。下記の画面が表示されない場合は、手順 5.にお進みください。

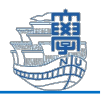

| このユーザー(<br>しますか?                                                         | まどのように!                                                       | サインイン                                           |
|--------------------------------------------------------------------------|---------------------------------------------------------------|-------------------------------------------------|
| 追加するユーザーのメ・<br>てください。Windows、<br>Skype、Xboxを使用<br>インインに使用している<br>してください。 | ール アドレスまたは電<br>Office、Outlook.c<br>するユーザーの場合、<br>シメール アドレスまたに | 活番号を入力し<br>om、OneDrive、<br>そのユーザーがサ<br>:電話番号を入力 |
| メール アドレスまたは電                                                             | 副話番号                                                          |                                                 |
|                                                                          |                                                               |                                                 |
| このユーザーのサインイン                                                             | 情報がありません                                                      |                                                 |

4. 「Microsoft アカウントを持たないユーザーを追加する」をクリックします。

| Microsoft              |             |     |
|------------------------|-------------|-----|
| アカウントのイ                | 作成          |     |
| someone@exampl         | le.com      |     |
| 新しいメー <b>ル アドレスを</b> ] | 取得          |     |
| Microsoft アカウントを       | 持たないユーザーを追加 | 加する |
|                        | 同z          | ፖለ  |

 ユーザー名やパスワードなどの必要事項を入力して、「次へ」をクリックします。
 ※ユーザー名には "admin" など、半角英数文字でユーザー名を指定します。全角文字 や半角スペースを含むとまれにソフトウエアの動作に支障をきたす場合があります。

| Microsoft アカウント                                                                                                    | > |
|----------------------------------------------------------------------------------------------------|---|
|                                                                                                    | ~ |
| この PC のユーザーを作成します                                                                                                    |   |
| このアカウントが子供または 10 代のユーザー向けのアカウントの場合は、[戻る] をi<br>択して Microsoft アカウントを作成することを検討してください。若い家族が<br>Microsoft アカウントでログインすると、年齢に焦点を当てたブライバシー保護が提供<br>されます。 |   |
| パスワードを使用する場合は、覚えやすく、他人からは推測されにくいパスワードを<br>んでください。                                                                                                 |   |
| この PC を使うのはだれですか?                                                                                                    |   |
| admin                                                                                                    | 1 |
| バスワードの安全性を高めてください。                                                                                                    |   |
| •••••                                                                                                    |   |
| •••••                                                                                                    |   |
| パスワードを忘れた場合                                                                                                    | , |
| 次へ(N) 戻る(B)                                                                                                    |   |

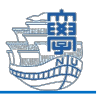

 アカウントが作成されたら、作成したアカウントをクリックし、「アカウントの種類の変 更」をクリックします。

| 他のユーザー                    |             |
|---------------------------|-------------|
| その他のユーザーを追加する             | アカウントの追加    |
| <b>admin</b><br>ローカルアカウント | ^           |
| アカウントのオプション               | アカウントの種類の変更 |
| アカウントとデータ                 | 削除          |

7. プルダウンから「管理者」を選択し、「OK」をクリックします。

| アカウントの種類の変更        |        |       |
|--------------------|--------|-------|
| アカウントの種類           | の変更    |       |
| admin<br>ローカル アカウン | ۲<br>۲ |       |
| 管理者                |        |       |
| 標準ユ−ザ−             |        |       |
|                    |        |       |
|                    | ОК     | キャンセル |

8. 長崎大学 Microsoft アカウントでサインインしているアカウントを切断し、新しく作成したローカルアカウントに切り替えます。

「アカウント」>「職場または学校にアクセスする」をクリックします。

| ← 設定                                                        |                                                                |
|-------------------------------------------------------------|----------------------------------------------------------------|
| テスト学部学生<br>@ms.nagasaki-u.ac.jp                             | アカウント                                                          |
| 設定の検索 Q                                                     | 8= ユーザーの情報<br>プロファイルの写真                                        |
| <ul> <li>システム</li> </ul>                                    | <ul> <li>メールとアカウント</li> <li>メール、カレンダー、連絡先で使用するアカウント</li> </ul> |
| <ul> <li>Bluetooth とデバイス</li> <li>ネットワークとインターネット</li> </ul> | ク サインイン オプション Windows Hello、セキュリティキー、パスワード、動的ロック               |
| <ul> <li>✓ 個人用設定</li> <li>■ アプリ</li> </ul>                  | その他のユーザー<br>デバイスアクセス、戦! 1-ザー、キオスクに割り当てられたアクセス権を持つアカウント         |
| <ul> <li>アカウント</li> <li>時刻と言語</li> </ul>                    | Windows パックアップ<br>スマイル、アブリ、設定をパックアップして、デバイス間で復元                |
| ee ゲーム                                                      | 職場または学校にアクセスする<br>メール、アプリ、ネットワークなどの組織リソース                      |
| <ul> <li>アクセンビリティ</li> <li>プライバシーとセキュリティ</li> </ul>         |                                                                |
| 😥 Windows Update                                            |                                                                |

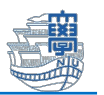

9. ご自身の長崎大学 Microsoft アカウントを選択し、「切断」をクリックします。

| アカウント > 職場または学校にアクセスする                                                     |    |  |
|----------------------------------------------------------------------------|----|--|
| メール、アプリ、ネットワークなどのリソースにアクセスできます。職場や学校では、接続時にこのデバイスの一部を制御する場合<br>があります。      |    |  |
| 職場または学校アカウントを追加                                                            | 接続 |  |
| bb @ms.nagasaki-u.ac.jp によって接続済み<br>Nagasaki University の Entra ID に接続しました | ^  |  |
| このアカウントの接続を切断する                                                            | 切断 |  |
| 関連リンク アカウントの管理                                                             |    |  |

10. 長崎大学 Microsoft アカウントでサインインしているユーザーが削除されます。

| データが消えてしまう可能性がありますので、必ずバ | ックアップを行ってください。 |
|--------------------------|----------------|
|--------------------------|----------------|

バックアップを行ったことを確認したうえで、「はい」をクリックします。

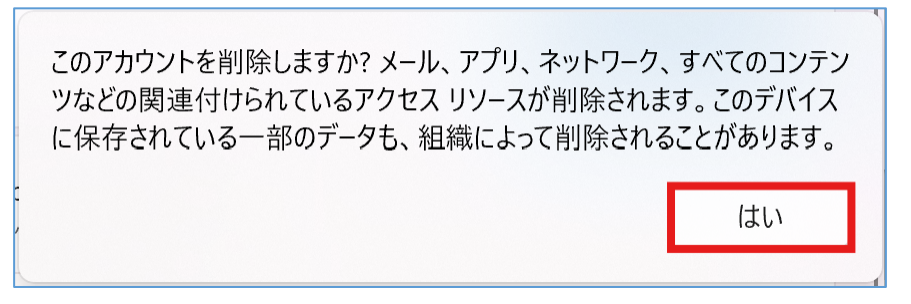

||.「切断」をクリックします。

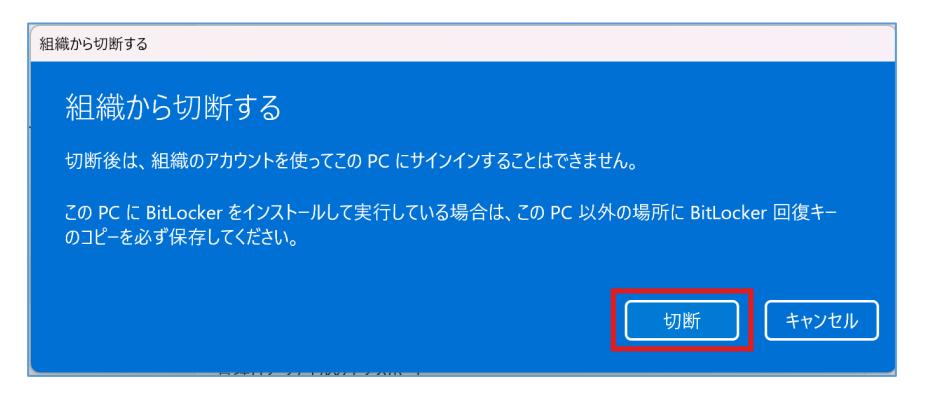

12. 最初に作成したローカルアカウントのユーザー名とパスワードを入力し、「OK」をクリックします。

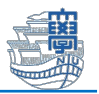

| Windows セキュリティ                                                                                                    | ×     |  |  |  |  |
|----------------------------------------------------------------------------------------------------|-------|--|--|--|--|
| 別のアカウント情報を入力してください                                                                                                    |       |  |  |  |  |
| 組織からの切断後にこの PC にサインインできるようにするために、ローカル管<br>理者アカウントのサインイン情報を入力してください。これは、Microsoft アカ<br>ウントでもローカル アカウントでもかまいません。アカウントがない場合は作成<br>する必要があります。 |       |  |  |  |  |
| メール アドレス                                                                                                    | ×     |  |  |  |  |
| admin ×<br>パスワード                                                                                                    |       |  |  |  |  |
| ОК                                                                                                    | キャンセル |  |  |  |  |

13.「今すぐ再起動する」をクリックします。

| PC を再起動してください                                                                                             |  |  |  |  |
|----------------------------------------------------------------------------------------------------|--|--|--|--|
| PC を再起動してください                                                                                             |  |  |  |  |
| 再起動すると、この PC は Nagasaki University に参加しなくなります。 サインインするには、 別のユーザー<br>アカウント (前のページで入力したアカウントなど) を使う必要があります。 |  |  |  |  |
| 今すぐ再起動する 後で再起動する                                                                                          |  |  |  |  |
|                                                                                                    |  |  |  |  |

14. ローカルアカウントに切り替わっていることを確認し、サインインします。

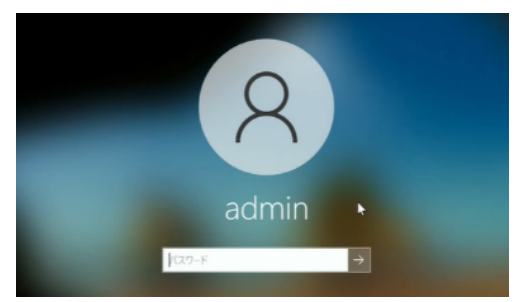

15.「スタート」>「設定」>「アカウント」>「ユーザーの情報」をクリックします。

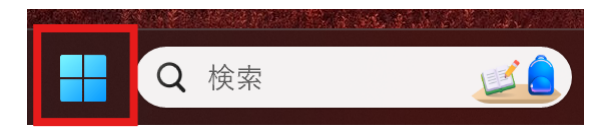

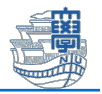

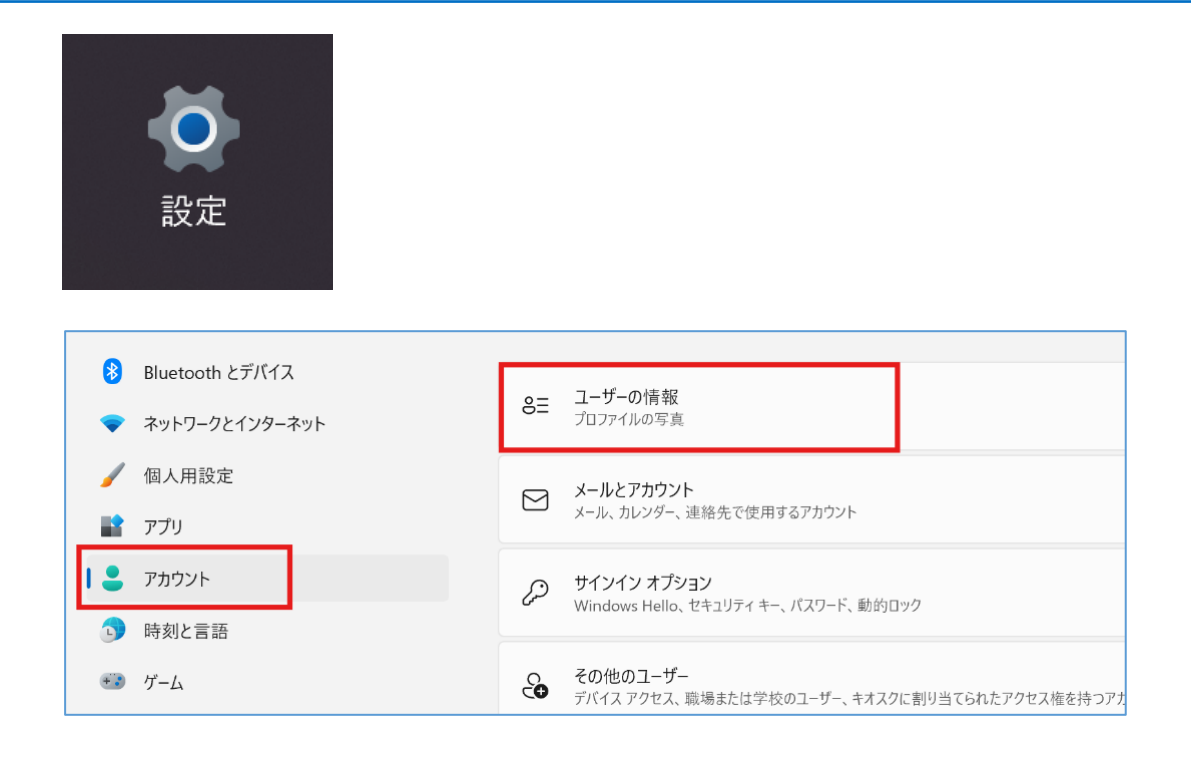

16. "ユーザー情報"のユーザー名の下がローカルアカウントに変更されたこと確認します。

| ← 設定                    |                                   |
|-------------------------|-----------------------------------|
| admin<br>ローカル アカウント     | アカウント > ユーザーの情報                   |
| 設定の検索 Q<br><b>シ</b> ステム | <b>ADMIN</b><br>ローカル アカウント<br>管理者 |
| 👌 Bluetooth とデバイス       | 写真の調整                             |
| マ ネットワークとインターネット        | ② 写真を撮る                           |
| 🥖 個人用設定                 |                                   |
| 🖹 アプリ                   | □ ファイルの選択                         |
| 💄 アカウント                 |                                   |
| ⑤ 時刻と言語                 | アカウントの設定                          |

 17.「アカウント」>「職場または学校にアクセスする」をクリックし、ご自身の長崎大学 Microsoft アカウントがないことを確認し、終了です。

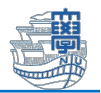

| ← 設定                                                             |                                                    |  |  |  |
|------------------------------------------------------------------|----------------------------------------------------|--|--|--|
| admin<br>ローカル アカウント                                              | アカウント                                              |  |  |  |
| 設定の検索 Q                                                          | サインインオプション<br>Windows Hello、セキュリティキー、バスワード、動的ロック   |  |  |  |
| Bluetooth とデバイス                                                  | 家族<br>家族グルーブを管理し、アカウントの種類とデバイスの権限を編集する             |  |  |  |
| ● ホティシーション・ホテト                                                   | その他のユーザー<br>デバイスアクセス、戦場または学校のユーザー、キオスクに割り当てられたアクセス |  |  |  |
| <ul> <li>デブリ</li> <li>アカウント</li> </ul>                           | Windows パックアップ<br>ファイル、アブリ、設定をバックアップして、デバイス間で復元    |  |  |  |
| <ul> <li>         ・時刻と言語         ・         ・         ・</li></ul> | 職場または学校にアクセスする     メール、アブリ、ネットワークなどの組織リソース         |  |  |  |
| <ul> <li>アクセシビリティ</li> <li>ブライバシーとセキュリティ</li> </ul>              |                                                    |  |  |  |

| ← 設定                                 | - 0                                                                                              | × |  |
|--------------------------------------|--------------------------------------------------------------------------------------------------|---|--|
| <b>admin</b><br>ローカル アカウント           | アカウント > 職場または学校にアクセスする<br>メール、アブリ、ネットワークなどのリソースにアクセスできます。職場や学校では、接続時にこのデバイスの一部を制御す<br>マニサーク体のレモス |   |  |
|                                      | 現場または学校アカウントを追加 後続                                                                               |   |  |
| Bluetooth 27/17                      |                                                                                                  |   |  |
| ************************************ | 関連設定                                                                                             |   |  |
| 🥖 個人用設定                              | 管理ログ ファイルのエクスポート エクスポート エクスポート                                                                   |   |  |
| アプリ                                  | ロジ ジア1ルのエンスパード先: C+#Users#Public#Documents#MDMD/agnostics                                        |   |  |
| <b>こ</b> アカウント                       | 受験アカウントを作成する                                                                                     | > |  |
| 時刻と言語                                | 2011年10月1日にありし、正月を入力する                                                                           |   |  |
| ••• 17-14                            | プロビジョニング バッケージを追加または削除する                                                                         | > |  |
| 🏋 アクセシビリティ                           |                                                                                                  | - |  |

- (3) 長崎大学 Microsoft アカウントでサインインしていたユーザーのデータ確認
  - I. 「エクスプローラー」を開きます。

|    | atte & S. D. Care |   |   | Same Laboration | Providence & | the second | and consection of the |
|----|-------------------|---|---|-----------------|--------------|------------|-----------------------|
| 検索 |                   | • | • |                 | 2            |            |                       |

PC」をクリックし、「Cドライブ(画像では、Local Disk(C:))」をダブルクリックします。※Cドライブの表記が PC によって異なります。

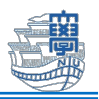

| PC                         | × +                                                           |
|----------------------------|---------------------------------------------------------------|
| $\leftarrow$ $\rightarrow$ | ↑ C 🖵 > PC >                                                  |
| 新規作成 ~                     |                                                               |
| > 🌰 OneDrive               | <ul> <li>&gt; デバイスとドライブ</li> <li>▲ Local Disk (C:)</li> </ul> |
| デスクトップ                     | 空き領域 192 GB/237 GB                                            |
| ⊥ ダウンロード                   | *                                                             |
| 📑 ドキュメント                   | *                                                             |
| 🔀 ピクチャ                     | *                                                             |
| 🕑 ミュージック                   | *                                                             |
| ▶ ビデオ                      | *                                                             |
| 🍋 スクリーンショ                  | ット<br>                                                        |
|                            | _                                                             |
| V PC                       | _                                                             |
| > 🕌 Local Disk             | < (C:)                                                        |

3. 「ユーザー」をダブルクリックします。

| Local Disk (C:)                       | × +                     |                    | -                 |
|---------------------------------------|-------------------------|--------------------|-------------------|
| $\leftarrow$ $\rightarrow$ $\uparrow$ | C □ → PC → Local Disk ( | C:) >              | Local Disk (C:)の杉 |
| ① 新規作成 ~                              |                         | ↑↓ 並べ替え ~ 🛛 三 表示 ~ |                   |
| 🛓 ダウンロード 🔹 🖈                          | □ 名前                    | 更新日時               | 種類 サイズ            |
| 📑 אילעביא 🖈                           | 📒 Intel                 | 2024/12/19 11:37   | ファイル フォルダー        |
| 🔀 ピクチャ 🛛 🖈                            | PerfLogs                | 2024/12/19 10:10   | ファイル フォルダー        |
| 🚯 ミュージック 🔹 🖈                          | Program Files           | 2024/12/19 10:47   | ファイル フォルダー        |
|                                       | Program Files (x86)     | 2024/12/19 10:35   | ファイル フォルダー        |
|                                       | 🚞 Windows               | 2024/12/19 10:38   | ファイル フォルダー        |
| 🚬 スクリーンショット                           | <b>ニ</b> ユーザー           | 2024/12/19 11:39   | ファイル フォルダー        |
| Y 📮 PC                                |                         |                    |                   |
| > 📕 Local Disk (C:)                   |                         |                    |                   |
| > 🧤 ネットワーク                            |                         |                    |                   |

ご自身の長大 ID が表示されますので、その中にデータが残っています。
 ※ローカルアカウントへ切り替わることで、データが消えてしまうことがあります。

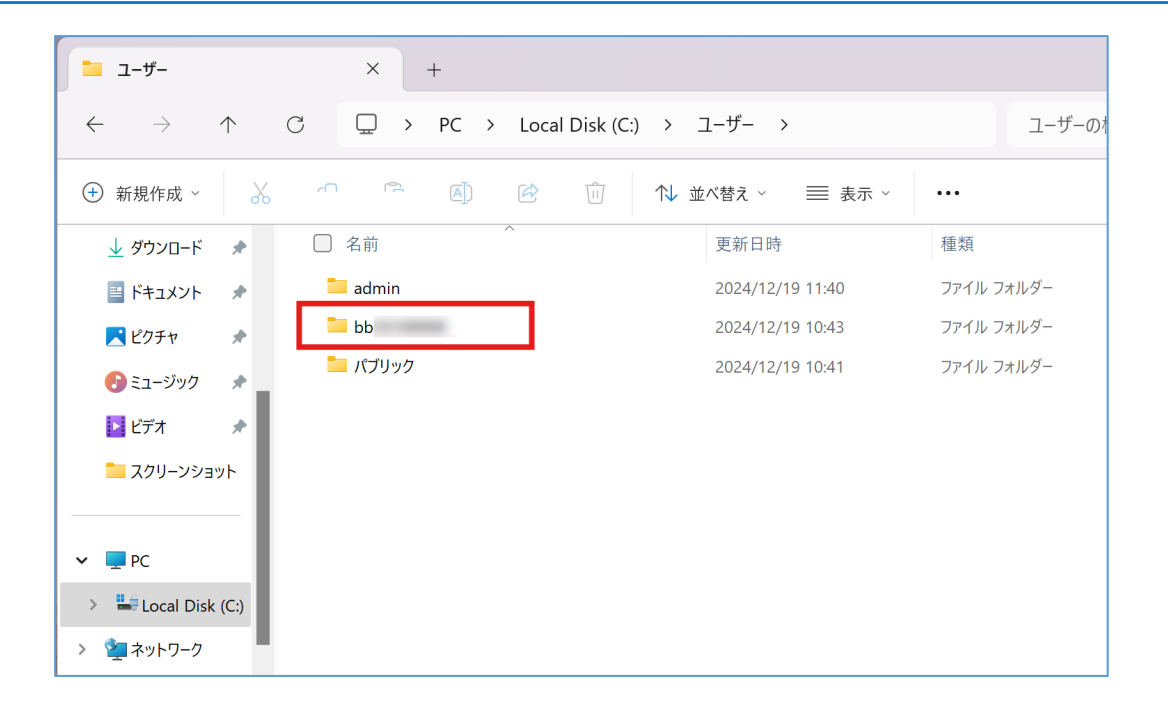

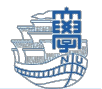